## 地図検索の操作方法

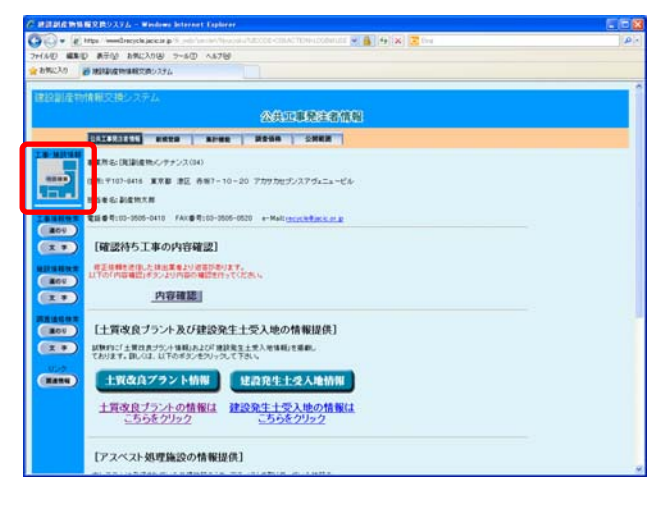

## ※画面は公共工事発注者用です

 「処理選択」画面の<u>地図検索</u>ボタンを クリックしてください。
 「地図画面(工事・処理施設表示)」画面が 別ウィンドウで表示されます。

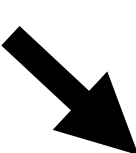

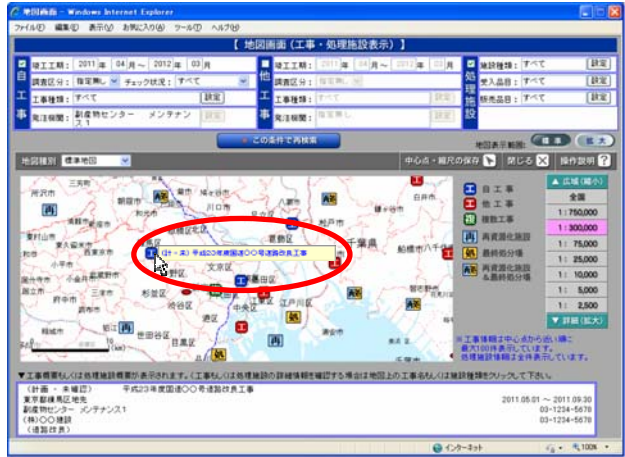

②「地図画面(工事・処理施設表示)」画面においてマークにカーソルをあわせると、その右側に「工事概要情報」又は「処理施設情報」が表示されます。

【工事マーク】

- 1 : 自機関が発注した工事
- ■:他の機関が発注した工事
- 復:施工場所が重なっている工事 【処理施設マーク】
- 再:再資源化施設のみの処理施設
- . 最終処分場のみの処理施設
- ・再資源化施設、及び最終処分場併設 の処理施設

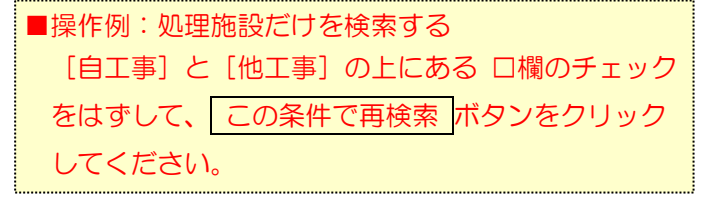

③「工事概要情報」又は「処理施設情報」の 右側の「施設種類」にカーソルをあわせる と、それぞれ下端に「工事概要」又は「処 理施設概要」が表示されます。

「工事概要情報」又は「施設種類」をクリックすると詳細確認画面が別ウィンドウで表示されます。

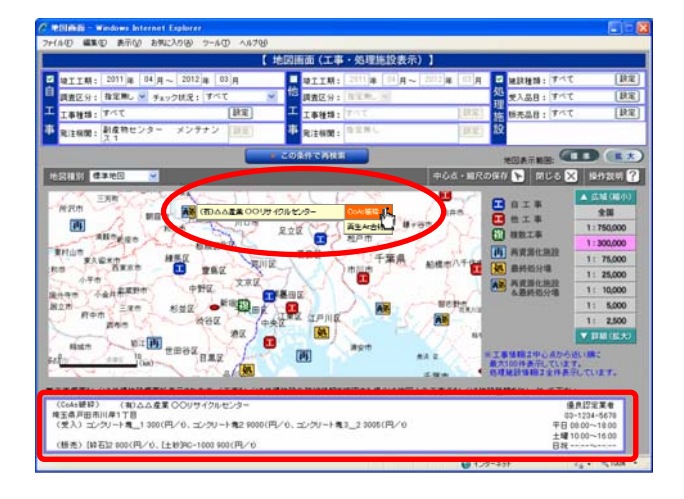

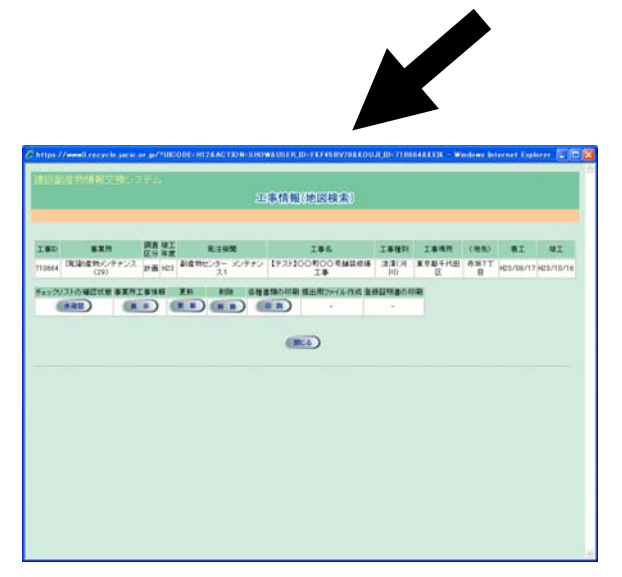

## 4-1

「工事情報(地図検索)」画面では、選択した工事 の基本情報が確認できます。また、各種実行ボタ ンから工事情報の更新や各種書類の印刷等ができ ます。

| ■操作例:チェックリストを作成する      |
|------------------------|
| [各種書類の印刷] 欄の 印刷 ボタンをク  |
| リックして、表示された「各種書類の印刷」   |
| 画面のチェックリスト欄にチェックを入れて   |
| 確定ボタンをクリックしてください。      |
| ■操作例:工事情報を「確認済み」にする    |
| チェックリストを確認して工事情報に問題が   |
| ない場合、[チェックリストの確認状態] 欄の |

## **4**-2

「処理施設詳細」画面では、選択した処理施設の 詳細情報が確認できます。

操作例:「受入料金」画面を並べて表示する 「受入料金」画面を保持したままで、別の 処理施設の「受入料金」画面を同時に複数 表示することができます。 ディスプレイサイズにあわせて並べて表示 してください。

※ 地図上の工事マーク確認における補足事項

状態ボタンをクリックして、確認済みマーク

ボタンをクリックしてください。

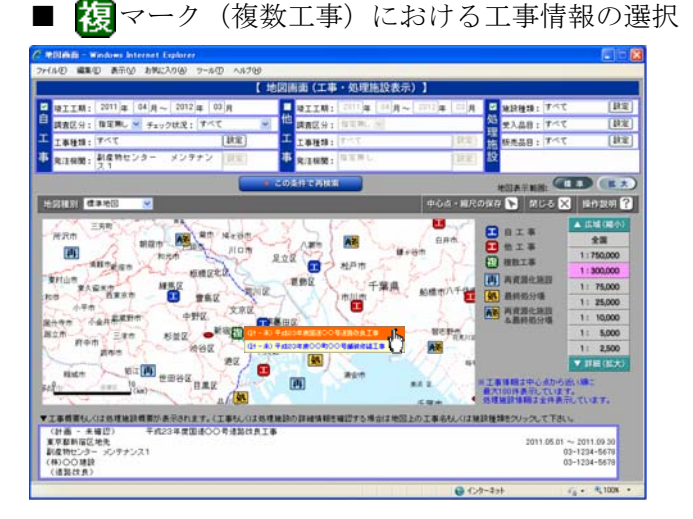

- マークにカーソルをあわせると、その右側に 工事概要情報が一覧で表示されます。
  - 青色 : 自機関が発注した工事
  - 赤色:他の機関が発注登録した工事
- 工事概要情報にカーソルをあわせると、下端 に当該工事の工事情報が表示されます。